## The NECHE Institution Portal

## Submitting a Substantive Change Proposal

1. To submit a substantive change proposal, log into the NECHE Institution Portal and click "Substantive Changes" on the top menu bar. This bring you to the Substantive Changes page.

| Home                                                                  | Key Roles                                                                                              | Contacts                                                                                 | Sites                                    | Programs               | Reviews               | Substantive Changes                        | Other                                                                  |  |
|-----------------------------------------------------------------------|----------------------------------------------------------------------------------------------------|------------------------------------------------------------------------------------------|------------------------------------------|------------------------|-----------------------|--------------------------------------------|------------------------------------------------------------------------|--|
| Substa                                                                | antive Cl                                                                                              | hanges                                                                                   |                                          |                        |                       |                                            |                                                                        |  |
| Please consult t                                                      | he Policy on Substan                                                                                   | tive Change and oth                                                                      | er materials f                           | ound on the NECHE      | website under Insti   | itutional Reports and Resources for furth  | er assistance.                                                         |  |
| Consider<br>If you are in dou<br>recommended.<br>Contact NEC          | ing a Substa<br>abt about whether a c                                                                  | Intive Chang<br>change your institution                                                  | ge?<br>on is consider                    | ing constitutes a not  | ification or a substa | intive change, please contact NECHE usin   | ig the form below. Review of a draft proposal by NECHE staff is highly |  |
| Submit a Substantive Change Proposal                                  |                                                                                                    |                                                                                          |                                          |                        |                       |                                            |                                                                        |  |
| August 16, 202<br>October 15, 20<br>January 14, 202<br>March 18, 2022 | 1 for consideration at<br>21 for consideration at<br>22 for consideration at<br>2 for consideration at | t the September 202<br>at the November 202<br>at the March 2022 m<br>the April 2022 meet | 1 meeting<br>21 meeting<br>eeting<br>ing |                        |                       |                                            |                                                                        |  |
| Institutions are                                                      | requested to provide                                                                                   | e a cover page that in                                                                   | cludes the CI                            | O's signature on all S | Substantive Change    | e proposals.                               |                                                                        |  |
| Please click the<br>Submit a Pro                                      | button below to subr                                                                                   | mit a single, searchab                                                                   | ele PDF file (c                          | over page + proposal   | ) to the Commissio    | n office by the deadlines specified above. |                                                                        |  |

2. Next, click the "Submit a Proposal" button. This will open a Substantive Change Proposal Form.

| New England Commission o<br>3 Burlington Woods Drive, Suite 10<br>Tel: 781-425-7785 1 Fax: 781-425- | f Higher Education<br>0, Burlington, MA 01803-4514<br>1001 I neche.org |  |  |  |  |  |  |
|----------------------------------------------------------------------------------------------------|------------------------------------------------------------------------|--|--|--|--|--|--|
| Substantive Change Proposal                                                                         |                                                                        |  |  |  |  |  |  |
| Institution:                                                                                        |                                                                        |  |  |  |  |  |  |
| Type of Substantive Change: * Please select                                                         | ~                                                                      |  |  |  |  |  |  |
| Brief Description of Change: *                                                                      | 13                                                                     |  |  |  |  |  |  |
| Planned Implementation Date: *                                                                      |                                                                        |  |  |  |  |  |  |
| Please provide a single pdf document with the <u>cover page</u> as the first page.                  |                                                                        |  |  |  |  |  |  |
| Substantive Change Proposal: * Choose File No file chosen                                           |                                                                        |  |  |  |  |  |  |
| Contact Person                                                                                      |                                                                        |  |  |  |  |  |  |
| Name: *                                                                                             |                                                                        |  |  |  |  |  |  |
| Title: *                                                                                            |                                                                        |  |  |  |  |  |  |
| Email: * I                                                                                          |                                                                        |  |  |  |  |  |  |
| Phone: *                                                                                            |                                                                        |  |  |  |  |  |  |
| Submit                                                                                              |                                                                        |  |  |  |  |  |  |

3. Please complete all fields on the form. Your institution name as well as your name and email will be pre-filled on the form.

4. Click "Choose File" to find and attach your substantive change proposal to the form. Your proposal should be a single, searchable PDF document with the signed cover page as the first page of the document.

5. When all fields are completed and the substantive change proposal document is attached, click the "Submit" button at the bottom of the form.

6. Your substantive change proposal is now submitted. NECHE staff are notified of the submission and will be in touch with any questions.